## Rechercher et réserver une mallette de lecture CO

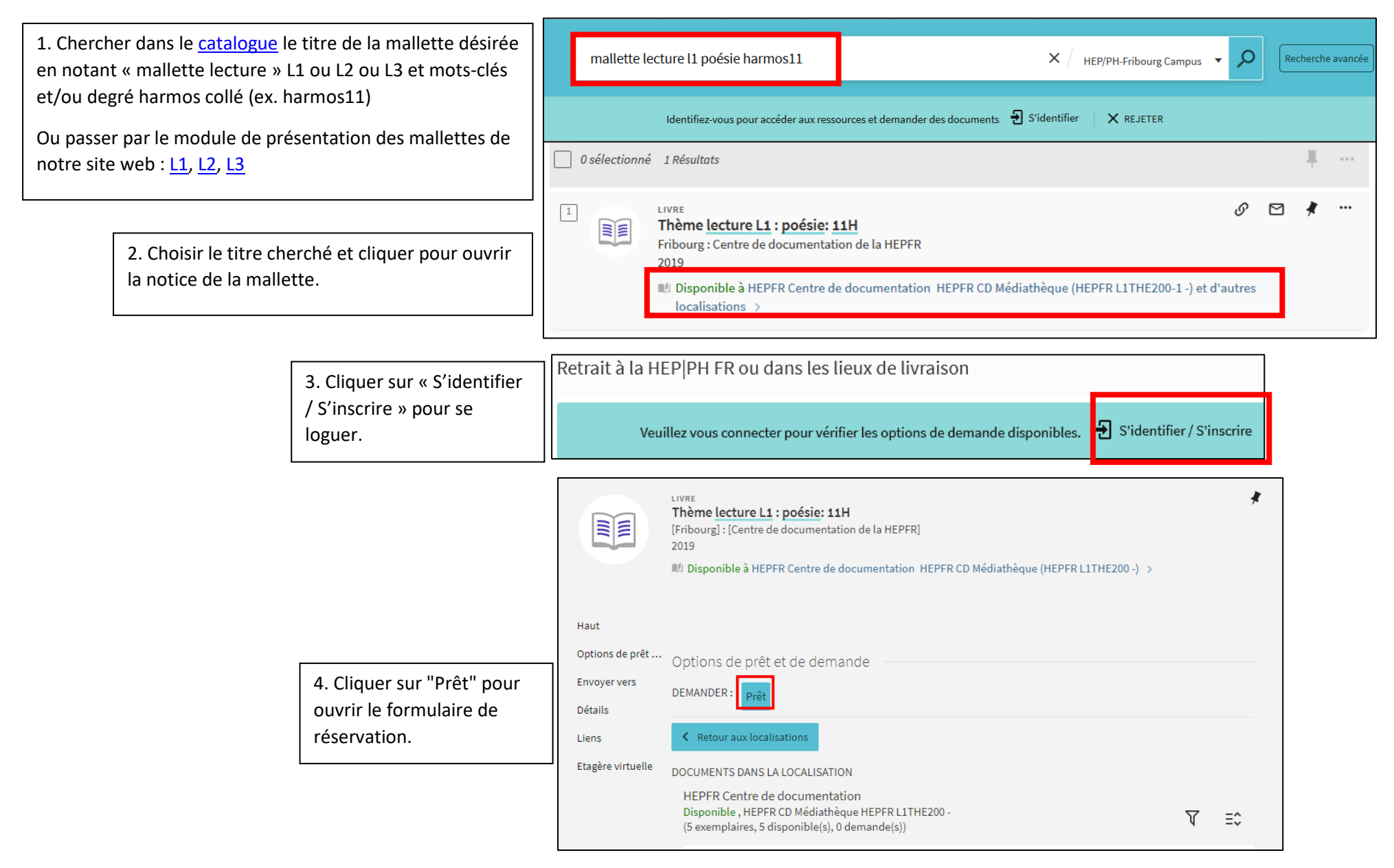

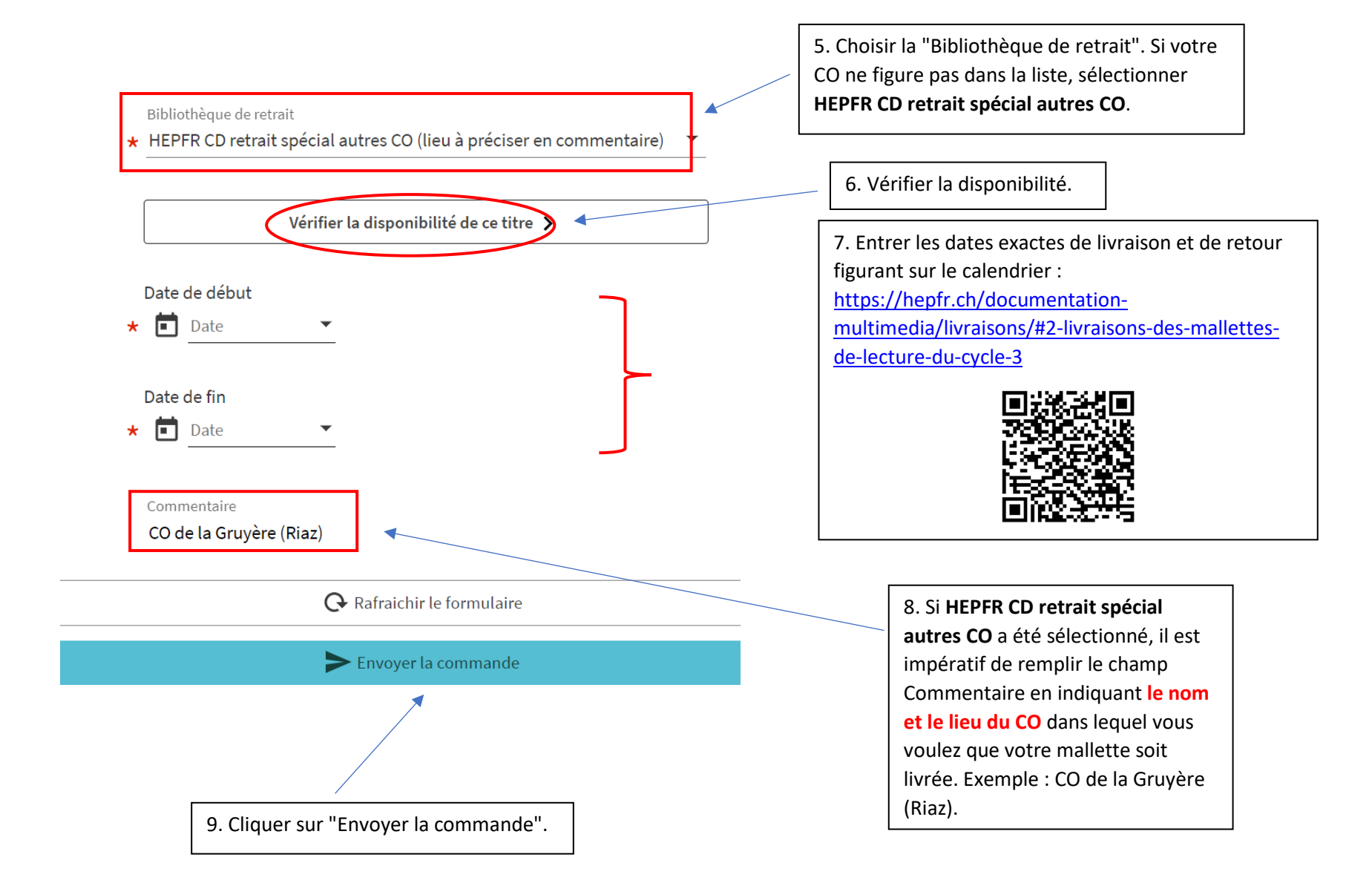